## «Расходомер ИСО»

Установку и регистрацию программы следует производить с правами администратора!

Вместе с дистрибутивом программы поставляется файл key.txt, где указаны логин и пароль от личного кабинета пользователя на сайте <u>http://www.ooostp.ru</u>. Эти данные будут продублированы на e-mail, указанный при заключении договора на покупку программы в качестве контактного.

Количество активаций программного комплекса ограничено числом, указанным при заключении договора. Активация, потраченная из-за индивидуального номера, веденного с ошибками, <u>НЕ ВОССТАНАВЛИВАЕТСЯ!</u> Будьте внимательны, пользуйтесь функциями «Копировать» - «Вставить»!

## Порядок действий при активации программы.

1. После получения дистрибутива программы, необходимо запустить его и следовать инструкциям выводимым на экран. После установки программы, при первом запуске появится окно регистрации (рис. 1) со сгенерированным индивидуальным номером.

| ®                                           | Регистрация программного продукта                                                                                                    | × |  |  |  |
|---------------------------------------------|----------------------------------------------------------------------------------------------------|---|--|--|--|
| ВНИМАНИ<br>Для рабо<br>техничес<br>на нашем | ВНИМАНИЕ!<br>Для работы с "Расходомером ИСО" и возможности получения обновле<br>технической помощи Вам необходимо сначало зарегистрировать прогр<br>на нашем сайте <u>www.ooostp.ru</u> (см. "Руководство по установке").<br>Индивидуальный номер |   |  |  |  |
|                                             | ік54-fiXZ-u7Es-xU5g Копировать                                                                                                    |   |  |  |  |
|                                             | Регистрационный ключ                                                                                                    |   |  |  |  |
|                                             | Введите регистрационный ключ (с учётом регистра) Вставить                                                                                                    |   |  |  |  |
|                                             | Регистрация <b>Отмена</b>                                                                                                    |   |  |  |  |

Рис. 1

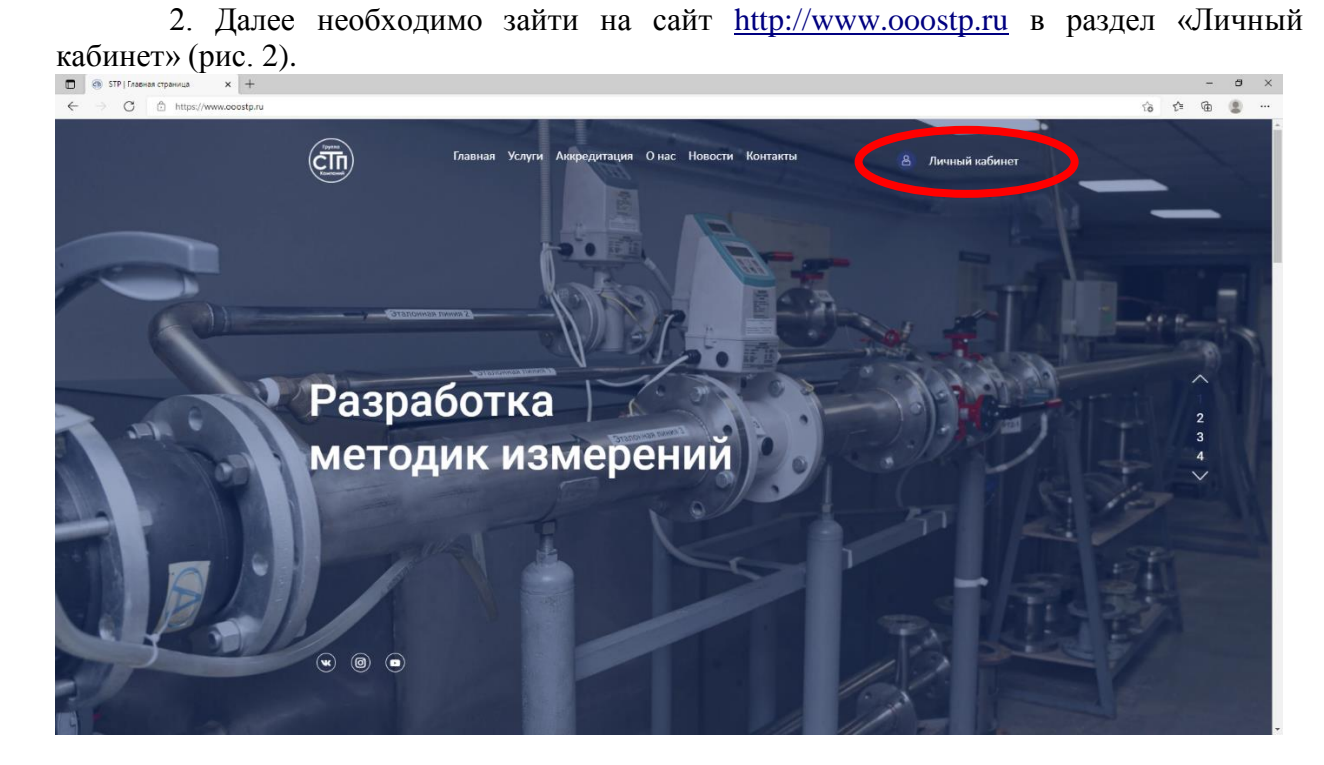

Рис.2

3. Введите данные, указанные в файле key.txt, находящемся на диске с программой (рис. 3).

## Расходомер ИСО v.2.0

| Пожалуйста авторизуйтесь |                |  |  |
|--------------------------|----------------|--|--|
| Логин                    | OSTP123456     |  |  |
| Пароль                   |                |  |  |
|                          | Авторизоваться |  |  |

Вход для пользователей Расходомер ИСО версии 1.хх

- Рис. 3
- 4. В появившемся меню (рис. 4) выберите пункт «Получить код активации».

|   | Меню                        | Начальная страница                                                                   |
|---|-----------------------------|--------------------------------------------------------------------------------------|
|   | елоная страницо             |                                                                                      |
| C | Получить код активации      | нимание!                                                                             |
|   | 200HH0                      | ерок технической поддержки модуля - горизонтальные резервуары. Объемный метод истек: |
|   | <u>Дополнительные файлы</u> |                                                                                      |
|   |                             | По всем вопросам касающимся работы программы вы можете обращаться по адресу          |
|   |                             | support@ooostp.ru                                                                    |
|   |                             |                                                                                      |

Рис. 4

5. Далее в поле «Индивидуальный номер» введите индивидуальный номер, сгенерированный программой. Затем нажимаем кнопку «Отправить запрос» (рис. 5).

| _ | Iap | ам | ет | ры |  |
|---|-----|----|----|----|--|
|   |     |    |    |    |  |

<u>Индивидуальный номер</u>

ik54-fiXZ-u7Es-xU5g

Отправить запрос

Рис. 5

6. Скопируйте выданный ключ активации (рис. 6) в соответствующее поле программы «Расходомер ИСО» (рис. 7) и нажимаем кнопку «Регистрация».

|                               | <u>Индивидуальный номер</u>                                                                                                    |
|-------------------------------|----------------------------------------------------------------------------------------------------|
| ik54-fiXZ-                    | u7Es-xU5g                                                                                                    |
|                               | Модуль: [Стандартные сужающие устройства + физ св-ва]                                                                                                    |
|                               | Ключ активации fonX-w9Ua-oZ39-tBk8-imTa                                                                                                    |
|                               | Скопировать в буфер                                                                                                    |
|                               | Рис. 6                                                                                                    |
| P                             | Регистрация программного продукта                                                                                                    |
| ВНИМ<br>Дляр<br>техни<br>нана | АНИЕ!<br>аботы с "Расходомером ИСО" и возможности получения обновлений и<br>ческой помощи Вам необходимо сначало зарегистрировать программу<br>шем сайте <u>www.ooostp.ru</u> (см. "Руководство по установке").                                                                                                    |
| ВНИМ<br>Дляр<br>техни<br>нана | АНИЕ!<br>аботы с "Расходомером ИСО" и возможности получения обновлений и<br>ческой помощи Вам необходимо сначало зарегистрировать программу<br>шем сайте <u>www.ooostp.ru</u> (см. "Руководство по установке").<br>Индивидуальный номер                                                                                                |
| ВНИМ<br>Дляр<br>техни<br>нана | АНИЕ!<br>аботы с "Расходомером ИСО" и возможности получения обновлений и<br>ческой помощи Вам необходимо сначало зарегистрировать программу<br>шем сайте <u>www.ooostp.ru</u> (см. "Руководство по установке").<br>Индивидуальный номер<br>ік54-fiX2-u7Es-xU5g Копировать                                                              |
| ВНИМ<br>Дляр<br>техни<br>нана | АНИЕ!<br>аботы с "Расходомером ИСО" и возможности получения обновлений и<br>ческой помощи Вам необходимо сначало зарегистрировать программу<br>шем сайте <u>www.ooostp.ru</u> (см. "Руководство по установке").<br>Индивидуальный номер<br>ik54-fiXZ-u7Es-xU5g<br>Копировать<br>Регистрационный ключ                                   |
| ВНИМ<br>Дляр<br>техни<br>нана | АНИЕ!<br>аботы с "Расходомером ИСО" и возможности получения обновлений и<br>ческой помощи Вам необходимо сначало зарегистрировать программу<br>шем сайте <u>www.ooostp.ru</u> (см. "Руководство по установке").<br>Индивидуальный номер<br>ik54-fiX2-u7Es-xU5g Копировать<br>Регистрационный ключ<br>fonX-w9Ua-oZ39-tBk8-imTa Вставить |

Рис. 7

7. После нажатия кнопки «Регистрация» откроется лист с регистрационными данными (рис. 8). Распечатайте его или сохраните в электронном виде! Он поможет Вам вновь зарегистрировать модуль после переустановки операционной системы. В случае утери данного листа, регистрация <u>НЕ ВОССТАНАВЛИВАЕТСЯ!</u>

|                                                                                                    | - 0 ×         |
|----------------------------------------------------------------------------------------------------|---------------|
| (=) (=) C\Program Files (x86)\Pacxoдомер ИСО 2.0\IS+\reginfo.html Р - С (=) (=) (=)                                                                                                    | <b>≞ ★</b> \$ |
| Программный комплекс 'Расходомер ИСО'<br>Регистрационные данные                                                                                                    |               |
| Организация                                                                                                    |               |
| <u>OOO «CTTI»</u>                                                                                                    |               |
| Модуль                                                                                                    |               |
| Расходомер ИСО: Расчет стандартных сужающих устройств(1.0)                                                                                                    |               |
| Индивидуальный номер                                                                                                    |               |
| ik54-fiXZ-u7Es-xU5g                                                                                                    |               |
| Ключ активации                                                                                                    |               |
| fonX-w9Ua-oZ39-tBk8-imTa                                                                                                    |               |
| ВНИМАНИЕ!<br>Распечатайте этот лист и не теряйте ero! Он поможет Вам вновь зарегистрировать Ваш модуль после переустановки операционной системы или поврежде<br>компьютера!<br>В случае утери данного листа, регистрация не может быть восстановлена! | ния           |

## 20.12.2010 16:20:34

8. Регистрация программного комплекса завершена. Обратите внимание, что каждый модуль программного комплекса Расходомер ИСО регестрируется отдельно. При возникновении нештатных ситуаций просьба обращаться по телефону: (843)

214-20-98, 214-03-76, либо на e-mail: <u>support@ooostp.ru</u>.